電子鎖藍牙設定

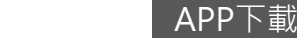

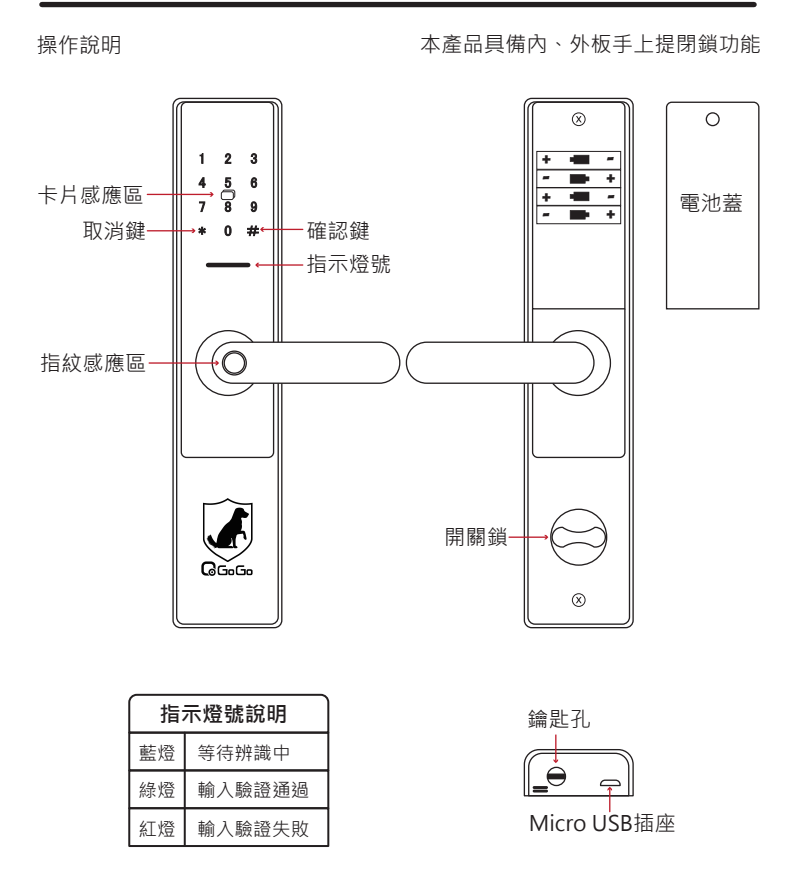

第一次使用時請先下載通通鎖APP後開啟藍芽功能,新增管理員密碼後,才可新增 用戶指紋、密碼及RFID卡。在出廠預設狀態下,電子門鎖是沒有任何系通設置所以 無法開啟門鎖。電子鑰匙、密碼數量無限制數量,卡片和自定義密碼上限為150組。

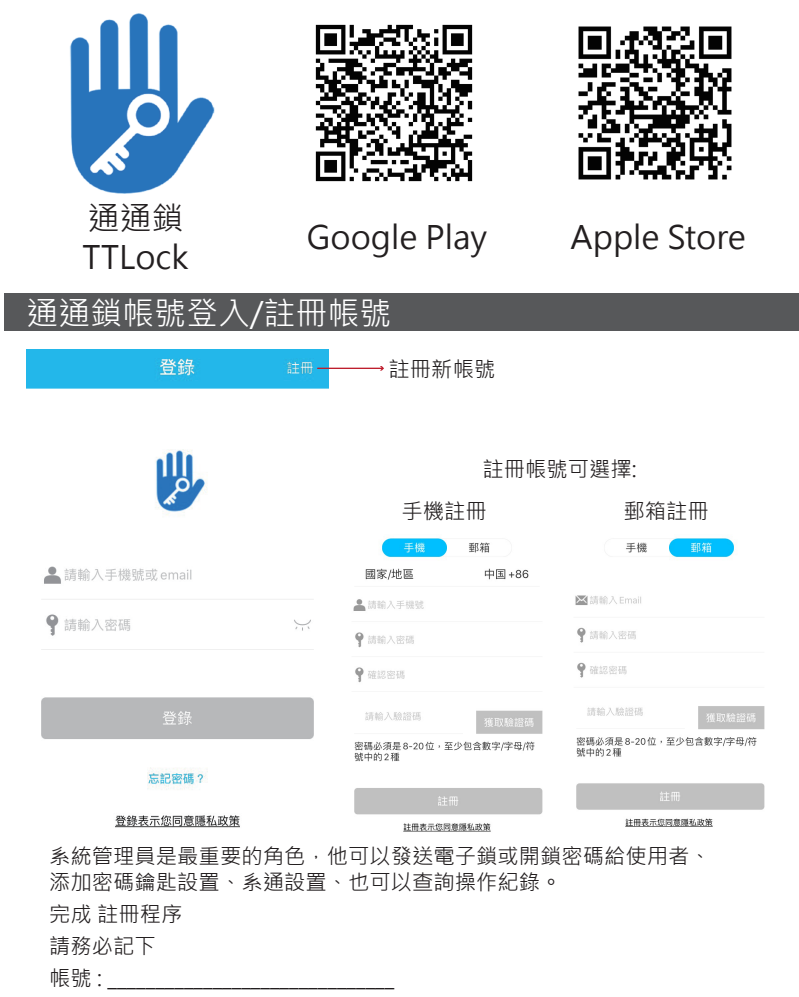

密碼:

## 門鎖連接與設定

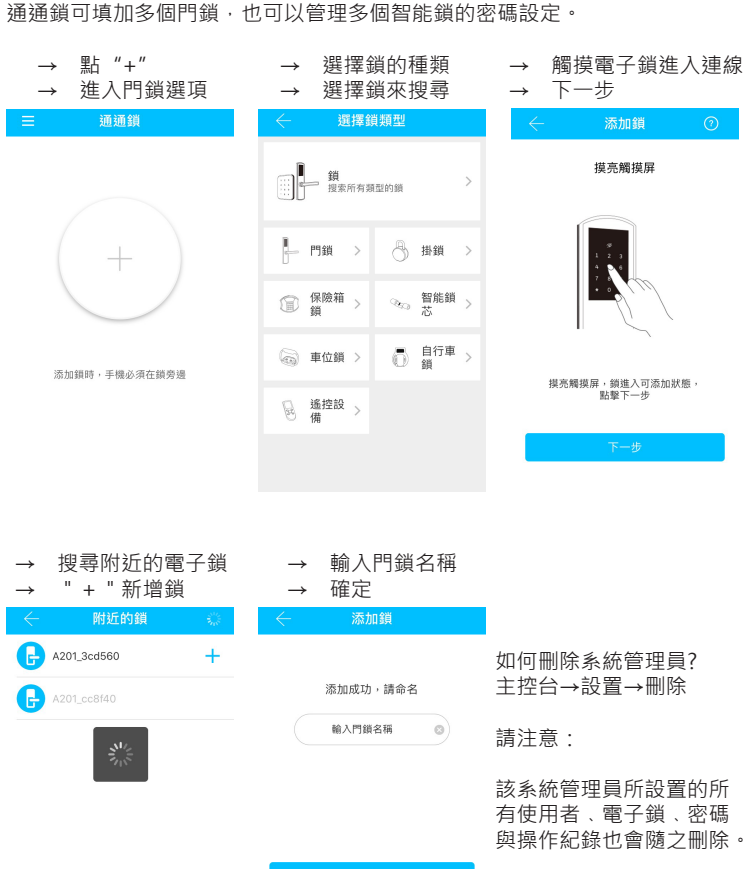

# 發送鑰匙

### 注意事項

I

發送鑰匙需要接收者也擁有通通鎖帳號才可使用, 不同鑰匙選項決定接受者的權限到那裡。

使用者必須先完成APP下載與註冊。

使用者手機必續開啟藍芽功能。

限時:鑰匙只能在限時的時間內使用。

永久:鑰匙永久存在處非管理員刪除或著電子鎖回到原廠設定。

單次:鑰匙只能使用一次,用過後密碼就無效。

循環:鑰匙只能在每周的某個時段使用。

| 限時                                      | 永久                     | 單次                                  | 循環                                |  |  |
|-----------------------------------------|------------------------|-------------------------------------|-----------------------------------|--|--|
| →接收者帳號<br>→名稱時間設置<br>→設定遠程開鎖<br>授權管理員設置 | →接收者帳號<br>→名稱<br>→設定權限 | →接收者帳號<br>→名稱<br>→遠程開鎖設置<br>※只能使用一次 | →接收者帳號<br>→名稱<br>→設定可使用的<br>時間跟權限 |  |  |
| ← 發送鑰匙                                  | ← 發送論匙                 | ← 發送鑰匙                              | ← 發送鑰匙                            |  |  |
| 限時 永久 單次 循環                             | 限時 永久 單次 循環            | 限時 永久 單次 循環                         | 限時 永久 單次 循環                       |  |  |
| 接收者 請輸入接收者的展號 🔕                         | 接收者 请输入接收者的展就 🕒        | 接收者 請輸入接收者的賬號 3                     | 接收者 靖榆入接收者的展就 🔕                   |  |  |
| 名稱 請給搶匙命名                               | 名稱 請給鑰匙命名              | 名稱 請給鑰匙命名                           | 名稱 請給鑰匙命名                         |  |  |
| 生效時間 2020-09-08 14:20                   | 九許遺程開鎖                 | 允許遺程開鎖                              | 有效期                               |  |  |
| 失效時間 2020-09-08 14:20                   | 授權管理員                  | 單次鑰匙有效期為1小時,只能使用一次                  | 允許這程開鎖                            |  |  |
|                                         | 發送                     | 發送                                  | 發送                                |  |  |

## 發送密碼

#### 獲取密碼種類

1.永久: 獲取的密碼沒被刪除的情況下不會遇到密碼失效無法開門的問題。

2.限時: 密碼設置只能在規定的時間使用,時間過了密碼也無法使用。

3.單次: 密碼只能用一次,用過後密碼就失效。

4.清空: 密碼設置好後,在使用後之前有設置過的密碼都會被清空。

5.自定義:自定義密碼可以設定自己要的密碼,可設置時間限制也可設置成永久。

6.循環: 密碼設置是以每周的那個時段能使用,過了時段密碼就無法使用。

| 永久<br>→名稱 →獲取密碼<br>→密碼是隨機出的 | →名稱時間<br>→密碼是別                 | 限時<br>罰 →獲取密碼<br>隨機出的 | 單次<br>→名稱 →獲取密碼<br>→密碼是隨機出的 |           |  |  |  |
|-----------------------------|--------------------------------|-----------------------|-----------------------------|-----------|--|--|--|
| < 獲取密碼                      | ÷ *                            | 雙取密碼                  | ← 獲                         | 取密碼       |  |  |  |
| 永久 限時 單次 清空 自定義 循環          | 永久 限時 單                        | 次 清空 自定義 循環           | 永久限時單均                      | 清空 自定義 循環 |  |  |  |
| 名稱 請給密碼命名                   | 生效時間                           | 2020-09-08 14:00      | 名稱                          | 請給密碼命名    |  |  |  |
| 密碼在24小時內至少要使用過一次,否則         | 失效時間 2020-09-08 14:00          |                       | 密碼有效期為6小時,只能使用一次            |           |  |  |  |
| 獲取密碼                        | 名稱                             | 請給密碼命名                | 獲取密碼                        |           |  |  |  |
|                             | 密碼在生效後的24小時內至少要使用過一<br>次,否則將失效 |                       |                             |           |  |  |  |
|                             | 獲取密碼                           |                       |                             |           |  |  |  |
|                             |                                |                       |                             |           |  |  |  |
|                             |                                |                       |                             |           |  |  |  |
|                             |                                |                       |                             |           |  |  |  |

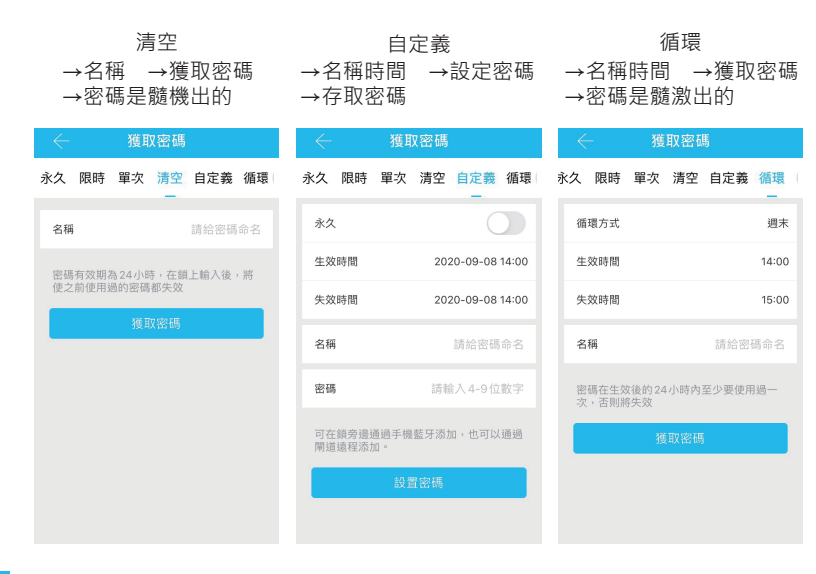

注意事項:

密碼式鑰匙:使用者不須安裝app

使用者得到密碼後點選電子鎖上的數字面板即可開啟。 密碼生成後要在24小時內使用一次免得被系統判斷為無效密碼而刪除。 單次密碼要在6小時內使用、6小時內未使用密碼識為無效密碼。 清空密碼在要在24小時內使用、使用後會清空所有設置的密碼、24小時 內未使用密碼司彆

| 卡片設定                               |                              |                |                                            |                  | 指紋設定                              |                              |                        |                                            |                  |
|------------------------------------|------------------------------|----------------|--------------------------------------------|------------------|-----------------------------------|------------------------------|------------------------|--------------------------------------------|------------------|
| →點右上角下來選單<br>→添加卡片                 | →永久:卡片不會失效<br>全天都可使用<br>→下一步 |                | →限時:卡片只有在設置<br>的時間內可使用·時間<br>過了就失效<br>→下一步 |                  | →點右上角下來選單<br>→添加卡片                | →永久:卡片不會失效<br>全天都可使用<br>→下一步 |                        | →限時:卡片只有在設置<br>的時間內可使用・時間<br>過了就失效<br>→下一步 |                  |
| ← IC ÷ :                           | : 🤶 添加IC卡                    |                | ← 添加IC卡                                    |                  | ← 指紋 :                            | < → 添加指紋                     |                        | ← 添加指紋                                     |                  |
| 清空IC卡                              | 永久                           | 限時             | 永久                                         | 限時               | 清空指紋                              | 永久                           | 限時                     | 永久                                         | 限時               |
| 添加 IC 卡<br>上傳鎖內 IC 卡               | 名稱 請給                        | 請輸入名稱          | 名稱                                         | 請輸入名稱            | 添加指紋                              | 名稱                           | 請輸入名稱                  | 名稱                                         | 請輸入名稱            |
|                                    |                              | -步             | 生效時間 2020-09-08 14:26                      | 上傳鎖內指紋           |                                   | 下一步                          | 生效時間                   | 2020-09-08 14:26                           |                  |
| 斯無數據                               |                              |                | 失效時間                                       | 2020-09-08 14:26 | 暫無數據                              |                              |                        | 失效時間                                       | 2020-09-08 14:26 |
| 留 拥 較 建                            |                              |                |                                            | 下一步              |                                   |                              |                        |                                            | <b>Τ−</b> ϑ      |
| →把卡片靠近智能鎖面<br>5                    | →添加成功                        | 的後卡片頁面         |                                            |                  | →手指頭放在指紋感應區                       | →重複按層                        | 壓在感應觸4次                | →設定完成                                      | 成就可看到紀錄          |
| 仮添加下方                              | い 留 出 り                      | 7下万石件          |                                            |                  | 🔶 添加指紋                            | $\leftarrow$ $$              | 忝加指紋                   | $\leftarrow$                               | 指紋:              |
|                                    | 5<br>2020.09.08 14:2         | · F :<br>16 永久 |                                            |                  | 添加過程中,請根據提示,在指紋採集器<br>上進行多次的抬起、按壓 | 請將:                          | <b>您的手指按下</b><br>(0/4) | 4<br>2020.09.08                            | 14:25 永久         |
| <b>ご</b><br>已連接到鎖,請將IC卡靠近門鎖刷卡<br>區 |                              |                |                                            |                  | 開始添加                              | 根繩提示, 箱<br>次指紋採集,            | #起手指後再進行下一<br>共4次      |                                            |                  |
|                                    |                              |                |                                            |                  |                                   |                              |                        |                                            |                  |